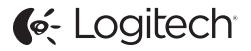

# ConferenceCam Connect QuickStart Guide

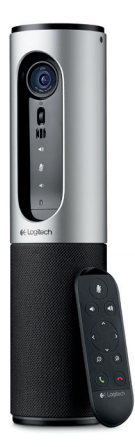

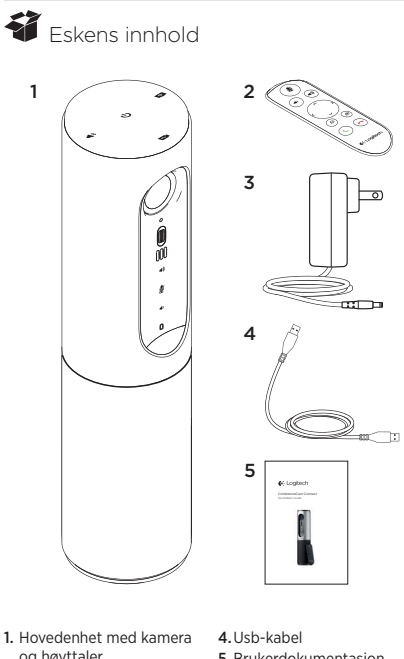

- og høyttaler 2. Fjernkontroll
- 3. Strømledning og regionale støpsel
- 5. Brukerdokumentasjon

# Bli kjent med produktet

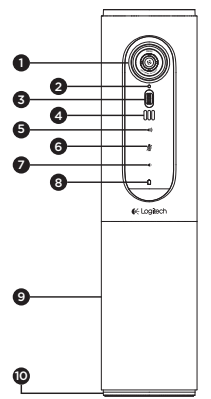

- Kamera, 1080p og 90 graders synsfelt
- 2. Kamera-lampe
- Vippehjul for å vippe på kameralinsen
- 4. Mikrofoner
- 5. Volum opp
- 6. Demp
- 7. Volum ned
- 8. Batterilampe
- 9. Høyttalertelefon
- Høyttalertelefon/ batteri LED

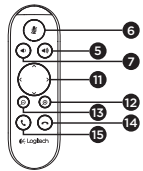

- 11. Panorering og vipping
- 12. Zoom inn
- 13. Zoom ut
- 14. Avslutt samtale
- 15. Ring/Svar

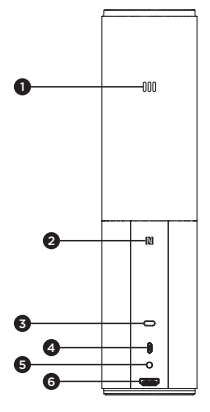

- 1. Mikrofon
- 2. NFC
- 3. Kensington-lås
- 4.Usb-kontakt
- 5. Av/på-knapp
- HDMI-kontakt (trådløs skjermspeilingsmodus)

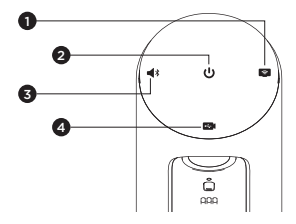

- 1. Trådløs skjermspeilingsmodus
- 2. Av/på-knapp
- 3. Bluetooth-modus
- 4. Videokonferansemodus

### Konfigurere produktet

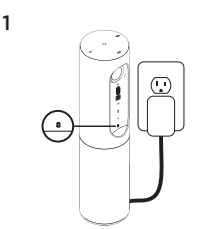

 Kople ConferenceCam Connect til ekstern strøm. Selv om ConferenceCam Connect har et oppladbart batteri, må det først kobles til ekstern strøm og lades til batterilampen lyser grønt. NB: Enheten kan også lades gjennom usb på PC eller Mac-maskiner (ladetider kan variere.)

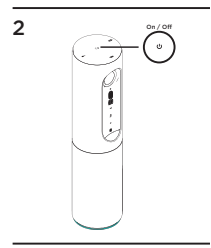

 Du slår på enheten ved å holde inne av/på-knappen. En lyd vil spilles av og indikatorlampene på enheten vil lyse i 2-3 sekunder. Lampen for sist brukte modus vil lyse når enheten er på.

3

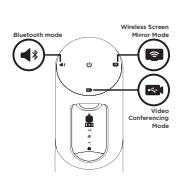

 Velg følgende moduser og følg instruksjonene for å komme i gang.

- 1. Videokonferanse-modus:
  - Kople usb-ledningen mellom enheten og en usb-port på datamaskinen.
  - 2. Hvis du vil starte et anrop fra pc- eller Macprogrammet, velger du Videokonferanse-modus på ConferenceCam Connect. Indikatorlampene på kameraet og hayttalertelefonen vil blinke for å vise at tilkoplingen pågår. Når den er tilkoplet, vil kameralampen lyse jevnt i noen sekunder, og høyttalertelefonen vil spille en lyd. Hvis dette ikke skjer, kan du prøve på nytt, og så konsultere feilsøking, eller ringe teknisk brukerstøtte.
  - 3. Sørg for at ConferenceCam Connect er valgt som standard video- og lydenhet i innstillingene i operativsystemet, og i konferanseprogrammet. Start video- eller taleanrop fra programmet. Indikatorlampene på kameraet og høyttalertelefonen vil lyse opp under strømmingen.
- Bluetooth-modus

Slik kopler du ConferenceCam Connect høyttalertelefon til mobilenheten:

- 1. Velg Bluetooth-modus på ConferenceCam Connect.
- Dersom enheten er nfc-aktivert, holder du mobilenheten inntil nfc-ikonet på høyttalertelefonen. Dette bør aktivere Bluetooth-godkjenning på mobilenheten. Eller du kan holde inne Bluetoothknappen til lampen på høyttalertelefonen blinker blått.
- 3. Gå til innstillinger på mobilenheten og slå på Bluetooth for å koble til. ConferenceCam Connect vil også spille av en lyd for å bekrefte tilkoblingen.

- Trådløs skjermspeilingsmodus (Skjermdelingsinnhold fra mobilenheten):
  - Koble HDMI-kabelen fra skjermen til baksiden av ConferenceCam Connect-enheten.
  - Velg trådløs skjermspeilingsmodus på ConferenceCam Connect.
  - 3. Gå til innstillinger på mobilenheten og velg mobilenhetens alternativ for skjermspeiling. Navnet på listen vil variere fra enhet til enhet. Du kan få hjelp med innstillingene på mobilenheten ved å se www.logitech.com/support/connect for en liste over testede enheter.

NB: Kun Bluetooth-modus og Trådløs skjermspeilingsmodus kan operere på samme tid. Trådløs ytelse kan variere.

## Bruke produktet

- Video
  - Starte videoen: Videoen kontrolleres av programmet og vil starte når kameraet velges og videoen startes i programmet. Indikatorlampen for kameraet vil lyse når videoen strømmes.
  - Du kan panorere, vippe og zoome på kameraet ved hjelp av kontrollene på fjernkontrollen.
     Trykk én gang for trinnvis justering, eller hold inne for sammenhengende justering av panorering og vipping.
     Du kan også panorere og vippe kamerabildet – først må du zoome inn, så kan du panorere eller vippe bildet. Du kan også vippe kameraet med vippehjulet på enheten.
     Ikke prøv å vippe selve kameraet manuelt. Det kan skade enheten.
  - Lagre innstillingene for panorering, vipping og zooming: Et valgfritt program som inkluderer et programvaregrensesnitt som kan kontrollere kamerainnstillingene er tilgjengelig. Disse kan lagres slik at de samme kamerainnstillingene brukes neste gang du slår på enheten. Du kan laste ned programvaren fra www.logitech.com/support/connect
  - Fjernkontroll: Du kan styre panorering, vipping og zooming for et eksternt ConferenceCam CC3000e, ConferenceCam Connect eller ConferenceCam BCC950 i støttede programmer. Du finner mer informasjon på den angitte nedlastingssiden.
- Lyd
  - · Volum: Volum opp/ned justerer volumet.
  - Lyd av: Slå lyden av med Lyd av-knappen.
  - Ringe: Start videokonferanseprogrammet. Svar besvarer anrop. Legg på avslutter anrop. For samtale venter, velg legg på for å avvise den andre samtalen eller svarknappen for å bytte mellom samtaler

Merk: Knappene Svar og Legg på fungerer ikke i alle programmer. Bruk videokonferanseprogrammet til å besvare og avslutte anrop. Hvis du vil aktivere svareog legg på-knapper for Skype eller Cisco Jabber, må du laste ned plug-inen tilgjengelig på www.logitech.com/ support/connect

 Høyttalertelefonens indikatorlamper for aktivitet Blå: ConferenceCam er i en aktiv samtale. Blinker blått: Samtale mottas eller Bluetooth er i paringsmodus. Bluetooth-tilkobling av ConferenceCam Connect høyttalertelefon til mobilenheten for å kringkaste en samtale med høyttalertelefonen:

- Dersom enheten er nfc-aktivert, holder du mobilenheten inntil nfc-ikonet på høyttalertelefonen. Dette bør aktivere Bluetooth-godkjenning på mobilenheten, ELLER
- Trykk på Bluetooth-knappen på høyttalertelefonen til forbindelsen er opprettet med mobilenheten.
- Batterilampe
  - Når batteriet er fulladet vil batterilampen bli grønn.
    Det grønne lyset slås av når batteriet har under 75 % strøm.
  - Når batteriet har 25 % strøm vil batterilampen bli rød og lyse konstant, og slik indikere at enheten snart må kobles til en ekstern strømkilde.
  - Når batteriet har 10 % strøm vil den røde batterilampen blinke, og slik indikere at enheten ikke vil kunne virke uten at den kobles til en ekstern strømkilde. Det vil også spilles av èn enkelt lyd.
  - Batterilampen på ConferenceCam Connect vil blinke grønt mens enheten lades.
  - Når enheten er fulladet vil lampen slås av, til enheten er koplet fra den eksterne strømkildne og kjører på batteriet.
  - Når fjernkontrollen er forankret vil indikatorlampen til høyttalertelefonen vise den samme sekvensen.

#### Besøk produktsentralen

Oppdag produktets fullstendige potensial. Få nyttig informasjon og tips om bruk ved å utforske brukervennlige vanlige spørsmål. Finn svar på produktspørsmål og få hjelp til å konfigurere produktet. Se om det finnes programvare tilgjengelig for nedlasting som kan forbedre produktopplevelsen. Besøk www.logitech.com/support/ connect for å nyte godene av Logitech-produktet og det store utvalget av nyttige støttetjenester:

- Produktinformasjon
- Leksjoner
- Feilsøking
- Diagnostikk
- Fastvareoppgraderinger
- Støttefellesskap
- · Programvare til nedlasting
- Dokumentasjon i esken
- Garantiinformasjon
- Reservedeler

#### Feilsøkingstips

 Besøk www.logitech.com/support/connect hvis du ønsker feilsøkingstips, informasjon om programvareverktøy og et diagnostisk verktøy som kan hjelpe deg å feilsøke problemer du har med ConferenceCam Connect.

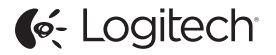

www.logitech.com/support/connect

© 2015 Logitech. All rights reserved. Logitech, the Logitech logo, and other Logitech marks are owned by Logitech and may be registered. *Bluetoth* 'is a registered trademark of Bluetoth SIG, Inc. All other trademarks are the property of their respective owners. Logitech assumes no responsibility for any errors that may appear in this manual. Information contained herein is subject to change without notice.

620-006338.005